### Pejabat Saya (Ruangan Saya)

Muka Surat: 1 drpd 4

Versi: 1.0

#### Bagaimana Menguruskan Kalendar Saya?

Kalendar Saya membenarkan pengguna EKPMatriix2 untuk mencapai kalendar bagi hari ini, minggu dan bulan daripada Ruangan Saya. Kalendar Saya juga dihubungkan kepada maklumat lanjut berkenaan temujanji / mesyuarat / tugasan / aktiviti. Pengguna juga boleh menambah temujanji / mesyuarat / tugasan / aktiviti baru dari kalendar.

Kebenaran Diperlukan – Penjadualan > Pengguna Kalendar.

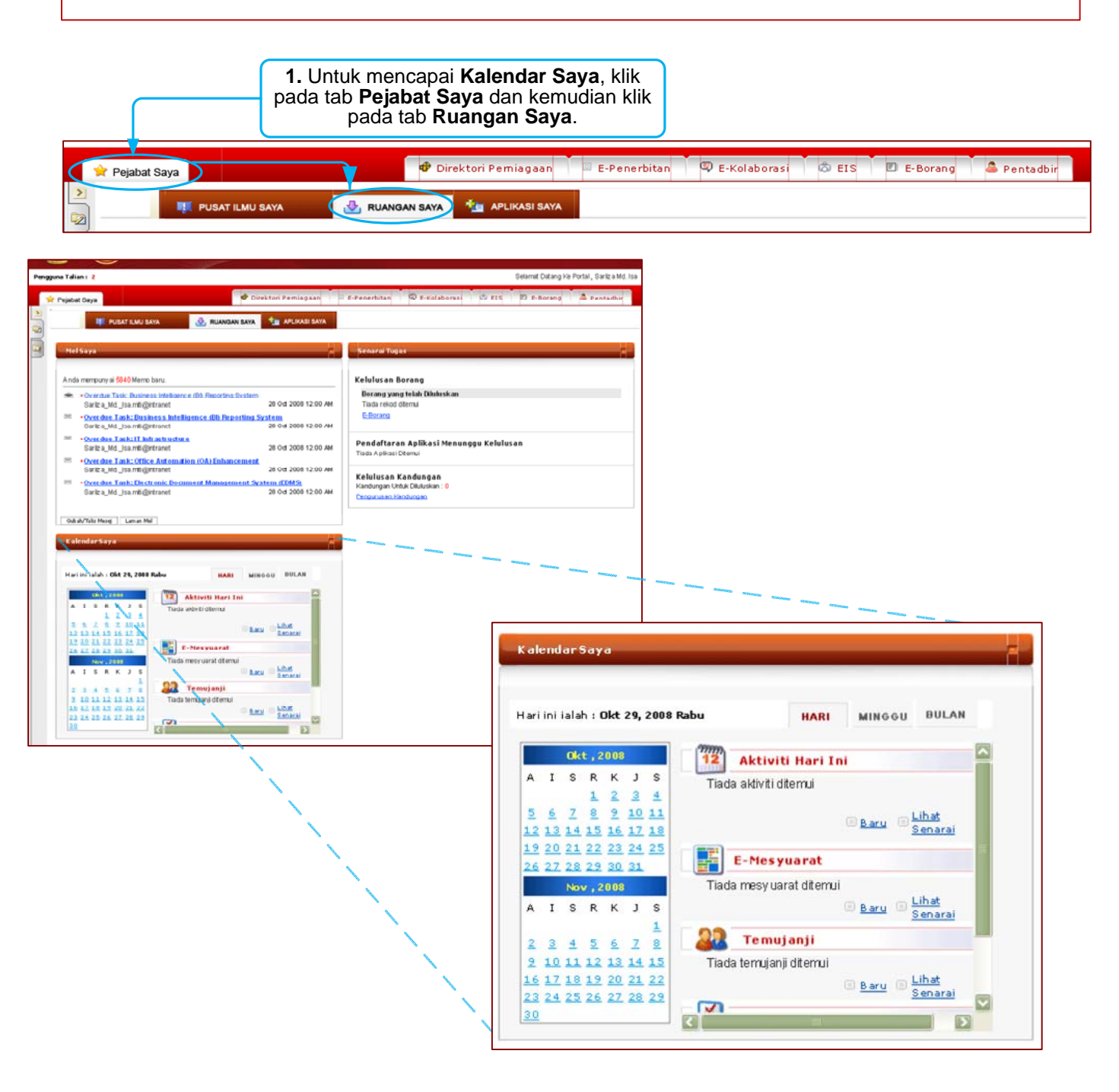

\* Penerangan terperinci akan diberikan di bahagian berikutnya.

## Pejabat Saya (Ruangan Saya)

Muka Surat: 2 drpd 4

Versi: 1.0

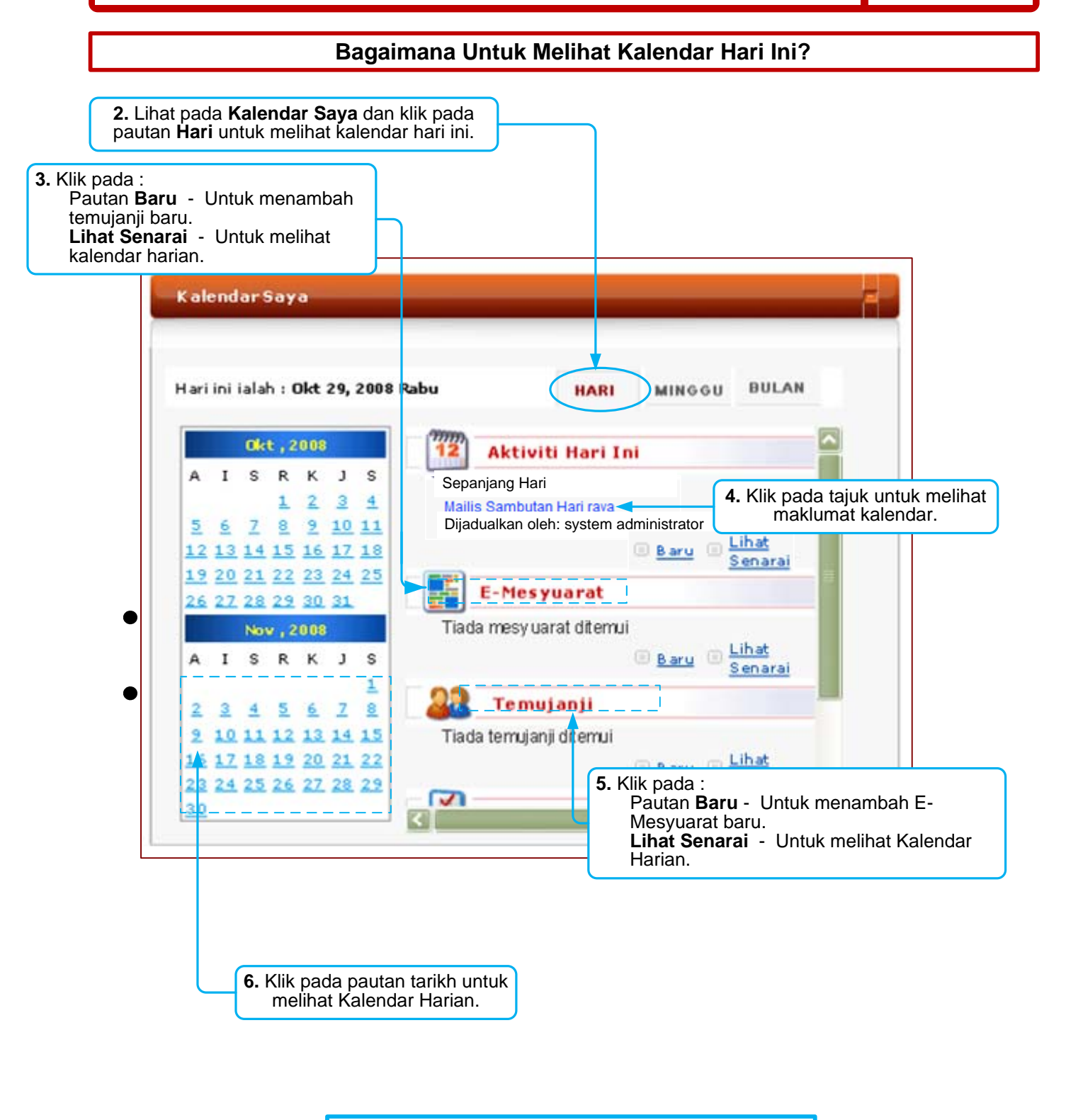

**NOTA :** Sila rujuk kepada panduan bergambar modul **Kalendar** bagi melihat bagaimana untuk menambah temujanji baru / E-mesyuarat / acara / tugasan baru.

### Pejabat Saya (Ruangan Saya)

Muka Surat: 3 drpd 4

Versi: 1.0

#### Bagaimana Untuk Melihat Kalendar Mingguan?

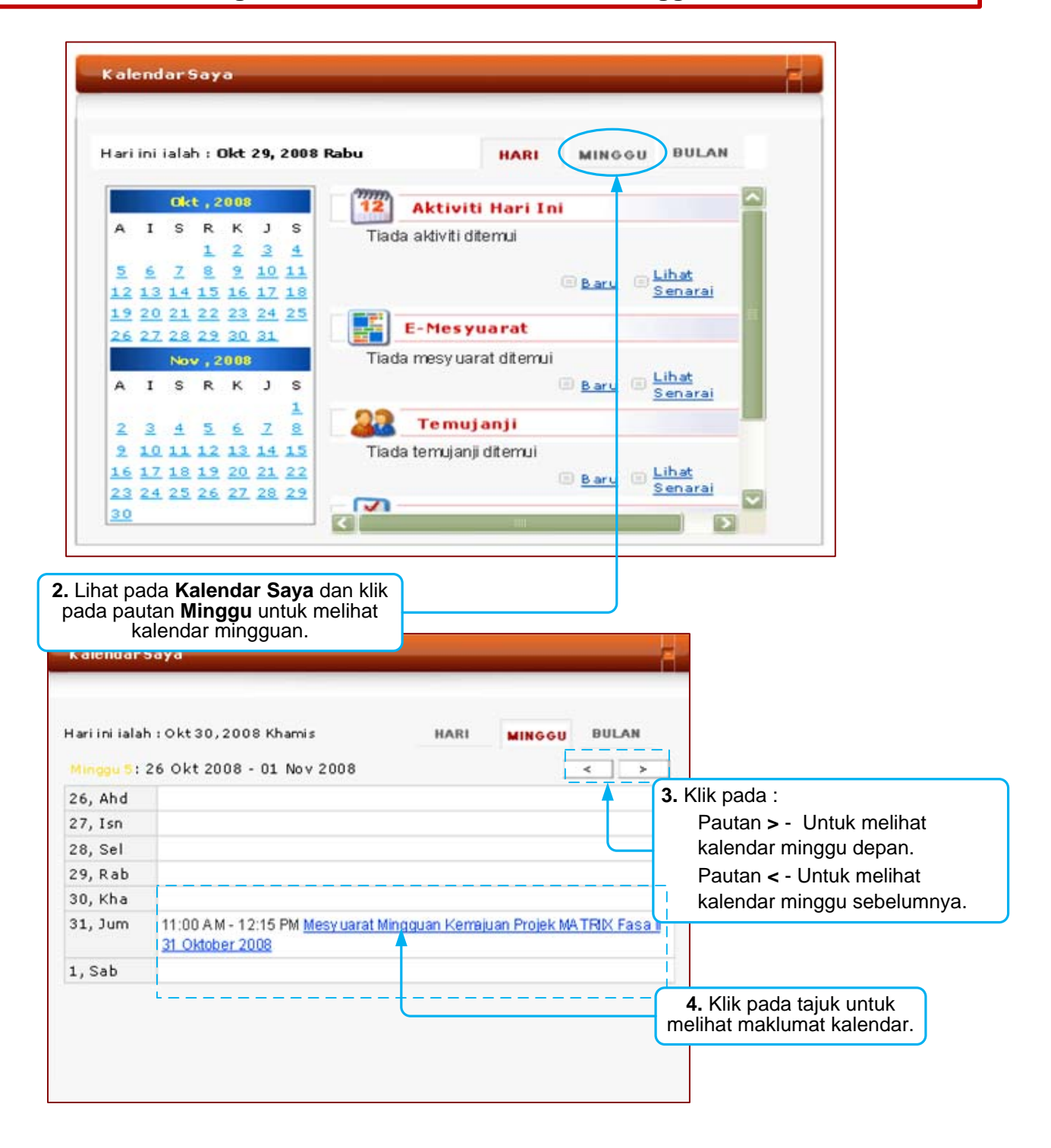

**NOTA :** Sila rujuk kepada panduan bergambar modul **Kalendar** untuk maklumat terperinci.

### Pejabat Saya (Ruangan Saya)

Muka Surat: 4 drpd 4

Versi: 1.0

#### Bagaimana Untuk Melihat Kalendar Bulanan?

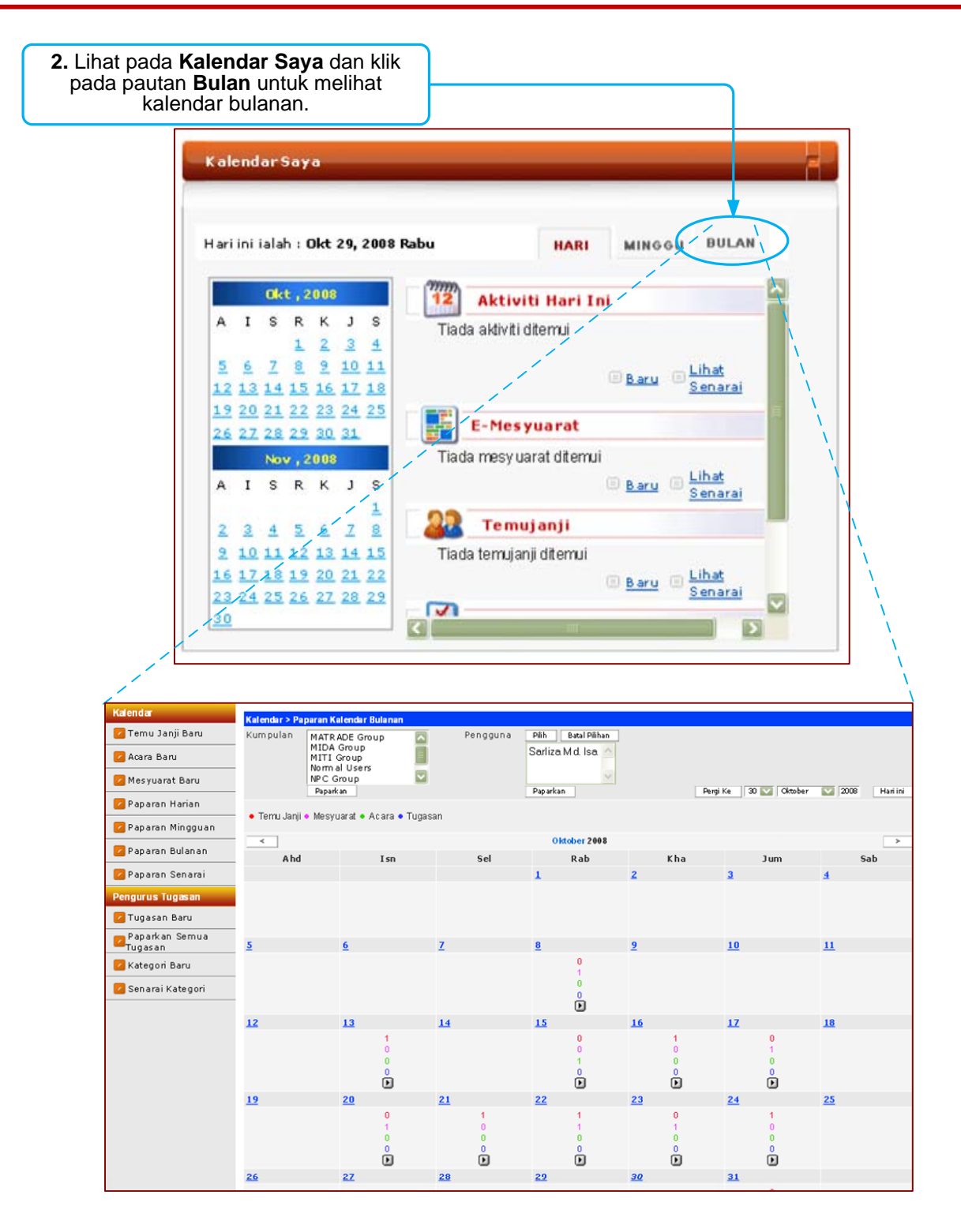

NOTA : Sila rujuk kepada panduan bergambar modul Kalendar untuk maklumat terperinci.